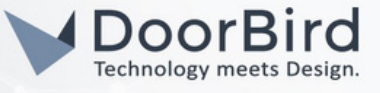

#### SYSTEM REQUIREMENTS

- DoorBird IP Video Door Station D10x/D11x/D21x Series.
- 3CX phone system server access portal.

#### ADDITIONAL INFORMATION

The following guide will take you through setting up a DoorBird IP Video Door Station in connection with the 3CX phone system. Please make sure that your DoorBird is online, using this service: https://www.doorbird.com/checkonline

The local IP address of your DoorBird is available from the same page.

- DoorBird will communicate with SIP phone through SIP Calls using the 3CX web server.
- During the call, you can enable the DTMF to Open Door/Trigger Relay.

### 1. SETTING UP THE SIP PHONE AND DOORBIRD IN THE 3CX PORTAL

1.1 Please Select the Default port for SIP server during the 3CX portal Configuration as shown below.

|                                                                                                    | sh (US) 👻          |
|----------------------------------------------------------------------------------------------------|--------------------|
| Port selection for Web services (HTTPS/HTTP) and VoIP (SIP and Tunnel)<br>Select the ports required for the management console, web client and VoIP services. You can leave the default options or choose other ports. Not all ports are perm<br>and ports cannot be changed after. These ports are automatically opened on your Windows or Linux local firewalls but you will need to port forward these ports or<br>border firewall device. More information <u>here</u> . | nitted<br>1 your   |
| Enter a FREE port for HTTPS. Recommended 443 or 5001.                                                                                                    |                    |
| 5001<br>Enter a FREE port for HTTP. Recommended port 80 or 5000.                                                                                                    | 0                  |
| 5000                                                                                                    | \$                 |
| Enter a FREE port for the SIP server. Default 5060.                                                                                                    |                    |
| 5060<br>Enter a FREE Tunnel Port. Default 5090.                                                                                                    | $\hat{\mathbf{v}}$ |
| 5090                                                                                                    | \$                 |
| -Prev                                                                                                    | Next→              |

Note: The SIP server port cannot be changed after completing the 3CX portal configuration steps.

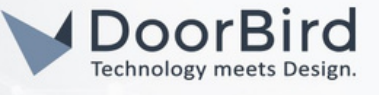

1.2 Login to the 3CX portal page using the credentials.

| 3CX                                 |     |  |
|-------------------------------------|-----|--|
| Welcome to the 3CX Management Conse | ole |  |
| User name or extension number       |     |  |
| Password                            |     |  |
| English (UK)                        | ÷   |  |
| Login                               |     |  |

1.3 In the User section, check the default extension details created during the 3CX portal configuration. It will display a Green color dot mark.

| earch<br>Ext. First Name Last Name Email Mobil | Add a conc | Groups | Export Export | • Status | - copy extension |
|------------------------------------------------|------------|--------|---------------|----------|------------------|
| Ext. First Name Last Name Email Mobil          | earch      |        |               |          |                  |
|                                                |            |        |               |          |                  |

1.4 Click on default user > Phone Provisioning. Click on Add to add SIP phone supported by the 3CX system.

| General  | Voicemail    | Forwarding Rules | Phone Provisioning | BLF | Options | Rights |            |
|----------|--------------|------------------|--------------------|-----|---------|--------|------------|
| Phone F  | Provisioning |                  |                    |     |         |        |            |
| + Add    | $\mathbf{D}$ |                  |                    |     |         |        |            |
| Your pho | ones         |                  |                    |     |         |        |            |
| 3CX A    | рр           |                  |                    |     |         |        | ✓ X Delete |

1.5 Select your SIP phone and enter the Mac Address of the device. Click on OK.

| ard | Add Phone                    | ×         |  |
|-----|------------------------------|-----------|--|
|     | Choose from available models |           |  |
|     | Yealink T58                  | ~         |  |
|     | Mac Address                  |           |  |
|     | ebddfedffb                   |           |  |
|     |                              |           |  |
|     |                              | ОК Cincel |  |
|     |                              |           |  |

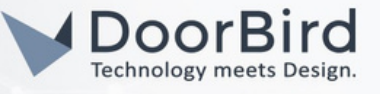

1.6 On the same page select IP Phone details.Select Provision method > Local LAN.Select Interface > IP address.

| IP Phone                                                        |  | General                                             | Voicemail         | Forwarding Rules       | Phone Provisioning       | BLF | Options |  |
|-----------------------------------------------------------------|--|-----------------------------------------------------|-------------------|------------------------|--------------------------|-----|---------|--|
| Provisioning Method                                             |  | Phone I                                             | Provisioning      |                        |                          |     |         |  |
| Local LAN (in the office)                                       |  | + Add                                               |                   |                        |                          |     |         |  |
| Provisioning Link: http://10.0.0 i:5000/provisioning/q4t4cnvqpk |  | Your ph                                             | ones              |                        |                          |     |         |  |
| Mac Address                                                     |  | Yealin                                              | k T58             |                        |                          |     |         |  |
| 1451651dvsf                                                     |  | For info on how to provision this phone click here. |                   |                        |                          |     |         |  |
|                                                                 |  |                                                     |                   |                        |                          |     |         |  |
| Select Interface                                                |  | Authentication                                      |                   |                        |                          |     |         |  |
| 10.0.0                                                          |  | Authent                                             | ication details u | ised by phones & apps. | Reprovision after a chan | ge  |         |  |

Note: Use the Provisioning link http://10.0.0.0:5000/provisioning/q4t4cnvqpk during the auto provision of the SIP phone.

1.7 In the Options section, we can find the Phone web page password. Please use the same password to login the SIP phone web page.

| Options                 |   |
|-------------------------|---|
| Phone Display Language  |   |
| English                 | ~ |
| Timezone                |   |
| Use global Timezone     | ~ |
| Date Format             |   |
| WWW MMM DD (Mon Jan 15) | ~ |
| Time Format             |   |
| 24-hour clock           | ~ |
| Phone Web Page Password |   |
| ()                      | ۲ |

1.8 Please make any other changes according to your requirement else leave as it is.

Hint: You only need the Provisioning link & Phone web page password for configuring the SIP phone, you can leave other parameters as default.

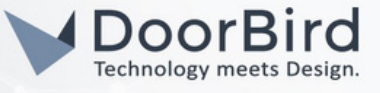

1.9 Click OK at the top. Now the SIP phone is added to the User 10.

| di | Dashboard             | 10 first name lastname OK Cancel                                         | () Help     |
|----|-----------------------|--------------------------------------------------------------------------|-------------|
| 1  | Users                 |                                                                          |             |
| 2  | Phones                | General Voicemail Forwarding Rules Phone Provisioning BLF Options Rights |             |
| 0  | SIP Trunks            |                                                                          |             |
| ŧ  | Inbound Rules         | User Information                                                         |             |
| 1  | Outbound Rules        | Extension Scan this OR code from t                                       | he          |
| Q  | Digital Receptionists | 10 3CX Android or IOS app 1<br>provision it for this exter               | io<br>Ision |

#### 1.10 Click on Add. Add the DoorBird as User 11.

| -di | Dashboard             |   | lleore                |                  |                 |           |             |                 |                              |           |                   |
|-----|-----------------------|---|-----------------------|------------------|-----------------|-----------|-------------|-----------------|------------------------------|-----------|-------------------|
| 1   | Users                 |   | 03013                 |                  |                 |           |             |                 |                              |           |                   |
| 8   | Phones                |   | Users                 |                  |                 |           |             |                 |                              |           |                   |
| 0   | SIP Trunks            | 1 |                       | and Maria        | A1              |           | A court     |                 | at the division of the state | -         | Pro-              |
| ŧ   | Inbound Rules         |   | T Add                 | Edit Del         | Groups          | Import    | Export      | 14 Regenerate   | Send Welcome Email           | • Status  | Le Copy Extension |
| t   | Outbound Rules        |   | Search                |                  |                 |           |             |                 |                              |           |                   |
| Q   | Digital Receptionists |   |                       | Ext.             | First Name      | Last Na   | ame         | Email           | Mobile                       | Caller ID | Phones            |
| 쓭   | Ring Groups           |   | •                     | 10               | хузхуз          | xyzxyz    |             | abcdef@gmail.co | m                            |           | 1                 |
| _   |                       |   |                       |                  |                 |           |             |                 |                              |           |                   |
| 2   | Phones                |   | General               | Voicemail        | Forwarding Rule | s Phone I | Provisionin | g BLF (         | Options Rights               |           |                   |
| 0   | SIP Trunks            |   |                       |                  |                 |           |             |                 |                              |           |                   |
| ŧ   | Inbound Rules         |   | User Infor            | mation           |                 |           |             |                 |                              |           |                   |
| t   | Outbound Rules        |   | Extension             |                  |                 |           |             |                 |                              |           |                   |
| Q   | Digital Receptionists |   | 11                    | )                |                 |           |             |                 |                              |           |                   |
| 쓭   | Ring Groups           |   | First Name            |                  |                 |           |             |                 |                              |           |                   |
| 8   | Backup and Restore    |   | Door                  |                  |                 |           |             |                 |                              |           |                   |
| ≡   | Reporting             | * | Last Name             |                  |                 |           |             |                 |                              |           |                   |
| U   | Security              | * | Bird                  |                  |                 |           |             |                 |                              |           |                   |
| ٥   | Advanced              | * | Email Addr<br>abcdef@ | ess<br>gmail.com |                 |           |             |                 |                              |           |                   |
| ۶   | Settings              |   | Mobile Nur            | mber             |                 |           |             |                 |                              |           |                   |
| 20X | Portal                |   |                       |                  |                 |           |             |                 |                              |           |                   |

1.11 Enter your Name and Email Address.

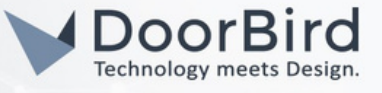

1.12 Click on Phone Provisioning. In Authentication section you can enter the ID and Password of your choice or else you can use the default ID and Password, which is required during the DoorBird Configuration (Section 3).

| di  | Dashboard             | 11 Door Bird ок Cancel                                                   | 🕲 Help |
|-----|-----------------------|--------------------------------------------------------------------------|--------|
| 1   | Users                 |                                                                          |        |
| 2   | Phones                | General Voicemail Forwarding Rules Phone Provisioning BLF Options Rights |        |
| 0   | SIP Trunks            |                                                                          |        |
| ŧ   | Inbound Rules         | Phone Provisioning                                                       |        |
| 1   | Outbound Rules        | + Add                                                                    |        |
| Q   | Digital Receptionists | Your phones                                                              |        |
| 쓥   | Ring Groups           | 3CX App V X Dele                                                         | ste    |
| 8   | Backup and Restore    |                                                                          |        |
| =   | Reporting 😽           | Authentication                                                           |        |
| U   | Security 😽            | Authentication details used by phones & apps. Reprovision after a change |        |
| ٥   | Advanced 😽            | ID<br>Def2We0KerB                                                        |        |
| ۶   | Settings              | Destword                                                                 |        |
| 3CX | Portal                |                                                                          | ۲      |

1.13 On the same page, in Network section Select Network Interface > IP address, SIP Transport >TCP, RTP Mode >Normal, DTMF Mode > RFC2833.

| Network                                              |   |
|------------------------------------------------------|---|
| Network interface for registration and provisioning  |   |
| 10.0.0                                               | ` |
| SIP Transport                                        |   |
| тср                                                  |   |
| RTP Mode                                             |   |
| Normal                                               |   |
| DTMF Mode                                            |   |
| RFC2833                                              | ` |
| Enable Push notifications                            |   |
| Re-provision phone on startup                        |   |
| Use 3CX Tunnel for remote connections (3CX App only) |   |

#### Note: You can edit other options as per your requirements.

1.14 Click on OK at the top to save the User you have created.

| 11 Door Bird | ОК | Cancel |
|--------------|----|--------|
|              |    |        |

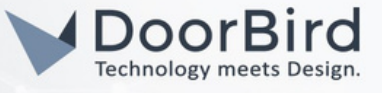

1.15 This is another way to add a SIP phone.

Go to Phones. Select your Phone, Click on Assign Extension.

| 2  | Phones                |     | Phones | 5       |          |         |            |        |            |            |               |          |          |
|----|-----------------------|-----|--------|---------|----------|---------|------------|--------|------------|------------|---------------|----------|----------|
| 0  | SIP Trunks            |     | + Add  | d Phone | Edit Ext | Add Ext | Assign Ext | Reject | + Firmware | C Reboot   | → Reprovision | Phone UI | + Config |
| ŧ  | Inbound Rules         |     | Opt    | ions    |          |         |            |        |            |            |               |          |          |
| t  | Outbound Rules        |     | _      |         |          |         |            |        |            |            |               |          |          |
| Q  | Digital Receptionists |     | Search | n       |          |         |            |        |            |            |               |          |          |
| 쓥  | Ring Groups           |     |        | Ext.    | Vendo    | r       |            |        | м          | odel       |               |          |          |
| 8  | Backup and Restore    |     |        | New     | Alcate   | et      |            |        | Te         | mporis_IP1 | 50            |          | ×        |
| := | Reporting 🗸           |     |        | 10      | 3CX      |         |            |        | W          | ebclient   |               |          | ۲        |
| U  | Security              | . ( |        | 11      | Yealin   | k       |            |        | SI         | P-T58      |               |          | ۲        |
|    |                       |     |        |         |          |         |            |        |            |            |               |          |          |

1.16 Select your Extension Number (User 10). Click on OK.

|                         | Assign phone to extension |    |  |  |  |  |  |
|-------------------------|---------------------------|----|--|--|--|--|--|
|                         | Choose Extension          |    |  |  |  |  |  |
|                         |                           |    |  |  |  |  |  |
|                         | 10 cdhgwyhb               |    |  |  |  |  |  |
| it Ext <b>1</b> Add Ext | 11 Door Bird              | el |  |  |  |  |  |

1.17 The first User 10 is created while creating the 3CX portal and User 11 is created now, it will appear green after Section 3.

|     | dd 🖉 Edit      | X Delete                             | de Groups                    | ↓ Import                                                    | + Evnort                                                                                                   | *3 Pegenerate                                               | Send Welcome En                                                                       | ail Ctatue                                                                                               |                                                                                                    |
|-----|----------------|--------------------------------------|------------------------------|-------------------------------------------------------------|----------------------------------------------------------------------------------------------------|-------------------------------------------------------------|---------------------------------------------------------------------------------------|----------------------------------------------------------------------------------------------------|----------------------------------------------------------------------------------------------------|
| 2   | Copy Extension | The Delete                           | Groups                       | - import                                                    | - cxport                                                                                                   | Let Negenerate                                              | 1. Send Welcome ch                                                                    | Jatus                                                                                                    |                                                                                                    |
|     |                |                                      |                              |                                                             |                                                                                                    |                                                             |                                                                                       |                                                                                                    |                                                                                                    |
| Sea | Search         |                                      |                              |                                                             |                                                                                                    |                                                             |                                                                                       |                                                                                                    |                                                                                                    |
|     | Ex             | t. F                                 | irst Name                    |                                                             |                                                                                                    | Las                                                         | t Name                                                                                |                                                                                                    |                                                                                                    |
|     | • 10           | ab                                   | cdef                         |                                                             |                                                                                                    | xyz                                                         |                                                                                       |                                                                                                    | ×                                                                                                    |
| • 🗆 | • 11           | C                                    | Door                         |                                                             |                                                                                                    | Bird                                                        |                                                                                       |                                                                                                    | ×                                                                                                    |
|     | €2             | Copy Extension  Search  Ext 10 10 11 | Copy Extension  Search  Ext. | Copy Extension  Search  Ext. First Name  10 abcdef  11 Door | Copy Extension          Search         Ext.       First Name         10       abcdef         11       Door | Copy Extension  Search  Ext. First Name  10 abcdef  11 Door | Copy Extension      Search      Ext. First Name Lass      10 abcdef      11 Door Bird | <ul> <li>Ext. First Name</li> <li>Last Name</li> <li>10 abcdef</li> <li>11 Door</li> <li>Bird</li> </ul> | <ul> <li>Copy Extension</li> <li>Search</li> <li>Ext. First Name</li> <li>Last Name</li> <li>10 abcdef</li> <li>xyz</li> <li>11 Door</li> <li>Bird</li> </ul> |

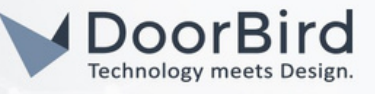

# 2. SETTING UP THE SIP PHONE BY AUTO PROVISION METHOD

a

2.1 Login to the SIP phone web page (Use the password from step 2.6).

2.2 Go to Settings --> Auto Provision. Enter the Server URL link (from Step 2.5 the provisioning link).

2.3 Click on Confirm first then Click on Auto Provision Now.

2.4 The SIP phone will restart and 3CX image will display on the SIP phone.

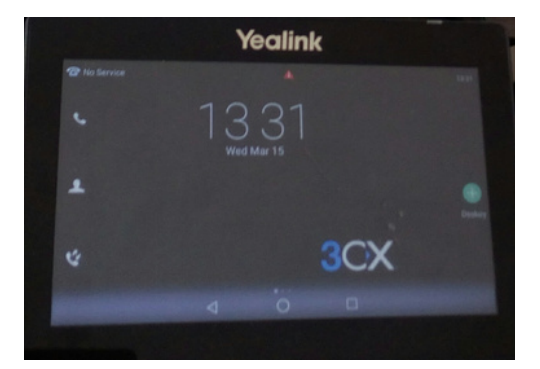

| rade         | IPv4 DHCP Option Value             | yealink                     | 0                   |
|--------------|------------------------------------|-----------------------------|---------------------|
| Draudicion   | IPv <del>6 Custom</del> Option     |                             | 0                   |
| D Provision  | Server URL                         | tp://:10.0.0.0 :5000/provis | ioning/0w3z3aei9fo4 |
| figuration   | emenne                             |                             |                     |
| Plan         | Password                           | •••••                       |                     |
| e            | Attempt Expired Time (s)           | 20                          | 0                   |
|              | Common AES Key                     | •••••                       | 0                   |
|              | MAC-Oriented AES Key               | •••••                       | 0                   |
| s            | Self-Define RSA Pri Key            | Disabled v                  | 0                   |
| ey Layout    | Import RSA Pri Key                 | No selected file            | Browse 🕜            |
| i0           |                                    | Upload Cancel               |                     |
| 13           | Zero Active                        | Disabled 🗸                  | 0                   |
| e Monitoring | Wait Time (1~100s)                 | 5                           | 0                   |
|              | Power On                           | ⊙ On ○ Off 🕜                |                     |
| er Saving    | Repeatedly                         | 🔾 On 💿 Off 🕜                |                     |
|              | Interval (Minutes)                 | 1440                        | 0                   |
|              | Weekly                             | ○ On ⊙ Off 🕜                |                     |
|              | Weekly Upgrade Interval (0~12week) | ) 0                         | 0                   |
|              | Inactivity Time Expire (0~120min)  | 0                           | 0                   |
|              | Time                               | 00 : 00 - 00 : 00           | 0                   |
|              |                                    | Sunday                      |                     |
|              |                                    | Monday                      |                     |
|              | Day of Week                        | Wednesday 🕜                 |                     |
|              |                                    | Thursday                    |                     |
|              |                                    | Saturday                    |                     |
|              | Flexible Auto Provision            | On Off (2)                  |                     |
|              | Flexible Interval Days             | 30                          | 0                   |
|              | Flexible Time                      | 02 . 00                     | 0                   |
|              | C                                  | Auto Provision Now          |                     |
|              | C                                  |                             |                     |

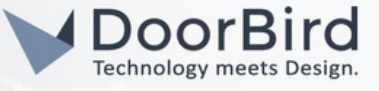

# 3. SETTING UP THE DOORBIRD IP VIDEO DOOR STATION

3.1 Open the DoorBird App and log into the administration area under "Settings -->Administration" using the administrator username and password credentials from the "DIGITAL PASSPORT" document that was shipped with your DoorBird IP Video Door Station.

| 4:21           |              | 3  | ŶÎ |
|----------------|--------------|----|----|
|                | Administrati | on |    |
| LOGIN          |              |    | Q  |
| Admin name     |              |    |    |
| Admin password |              |    | 0  |
| Save login     |              |    |    |
|                |              |    |    |
|                |              |    |    |

3.2 Choose "SIP Settings" from the menu and activate the "SIP active" switch. Enter SIP Proxy --> 10.0.0.0:5060(IP address of the 3CX portal page,3CX\_SIP\_server\_port --> Standard Port 5060). Enter SIP User --> DoorBird User, Extension Number, and Password from Step 1.12.

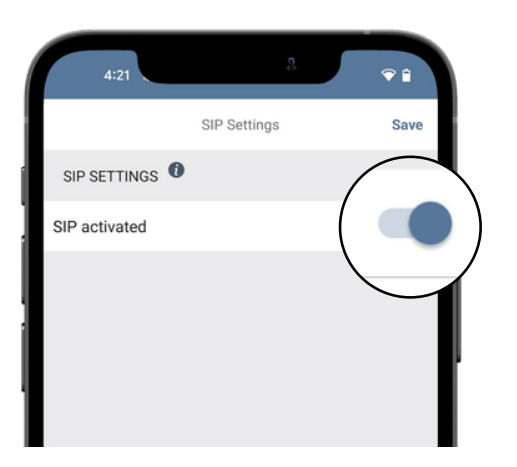

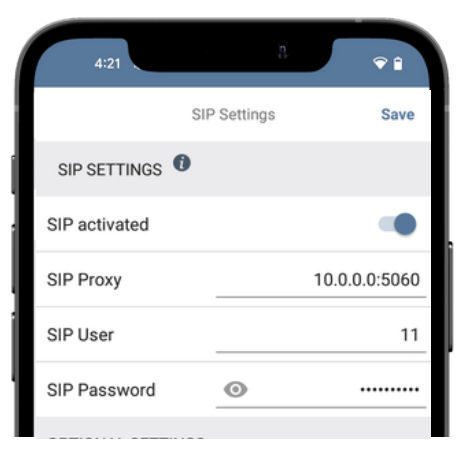

Hint: 1. For SIP User --> Extension assigned for DoorBird in the 3CX portal (Step 1.11). 2. For SIP Password --> Password from the Authentication section (Step 1.12).

3.3 If you want to Open Door/Trigger Relay during the call, then you can enable the DTMF and enter PIN.

3.4 If you want to call from a SIP phone to DoorBird, then enable Allow Incoming Calls. Click on Add. Enter --> SIP phone, User Extension number@3cx portal IP address: 3CX SIP server port

| Allowed SIP Users |  |  |  |  |
|-------------------|--|--|--|--|
| 10@10.0.0.0:5060  |  |  |  |  |
|                   |  |  |  |  |
| ADD               |  |  |  |  |
| ADD               |  |  |  |  |

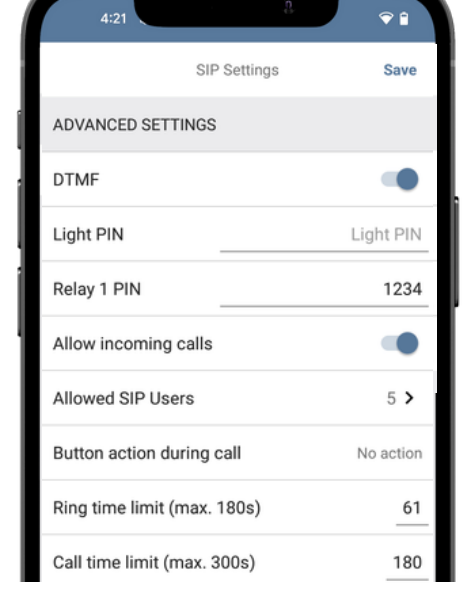

3.5 Save the SIP settings.

All companies, logos and product names are registered trademarks of the respective companies. Errors and omissions excepted - Last Update 10/2023 - Copyright © 2023 - ASSA ABLOY - www.doorbird.com

# DoorBird Connect 3CX

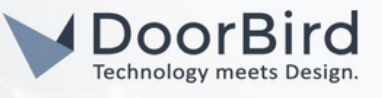

3.6 If Last Error code is 200 then the configured SIP Settings are correct otherwise please check again for the entered details.

3.7 Go back to the main administration area, tap on "SIP Numbers", then tap "Add".

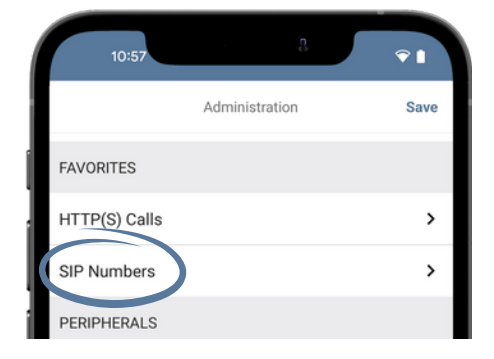

Note: Name --> 3CX , SIP address --> 3CX-SIP\_phone \_User\_Extension\_Number@3cx\_portal\_IP\_address:3CX\_SIP\_server\_port

3.8 Click on Save.

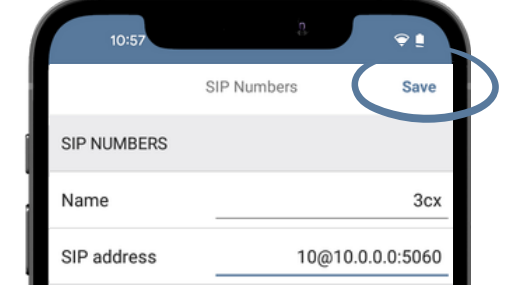

3.9 It will display green color in the 3CX portal after successfully configuring the SIP Settings in the DoorBird App.

|    | Ring Groups<br>Backup and Restore |  |   | Ext. | First Name | Last Name    |
|----|-----------------------------------|--|---|------|------------|--------------|
|    |                                   |  | • | 10   | xyzxys     | vcvasdjkhbdk |
| := | Reporting 😽                       |  | • | 11   | Door       | Bird         |

# 4. SCHEDULE CONFIGURATION

To forward calls from the DoorBird IP Video Door Station to the integration, a schedule for ring events needs to be set up. Depending on the model of the DoorBird IP Video Door Station, choose one of the following options:

A) For all devices with a Single Call Button (e.g. D1101V, D2101V, D2101KV, etc.), find the corresponding settings in the DoorBird App administration menu EXPERT SETTINGS when selecting "Schedule for doorbell".

In this screen, tap the bell symbol in the upper-left corner, select "SIP call" and fill out the schedule as per your requirements for this event.

B) For all devices with multiple call buttons(e.g. D2102V, D2103V, D2112V, etc.), find the corresponding settings in the DoorBird App administration menu BUTTON CONFIGURATION when selecting "Settings".

Select the call button the event needs to get assigned to and go to "Schedule for actions".

In this screen, tap the bell symbol in the upper-left corner, select "SIP call" and fill out the schedule per your requirements for this event.

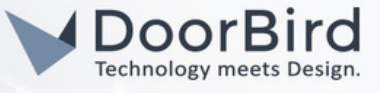

C) For all devices outfitted with a digital display module (e.g. D21DKV), find the corresponding settings in the DoorBird App administration menu KEYPAD when selecting "Settings".

Select the keypad combination the event needs to get assigned and go to "Schedule for actions".

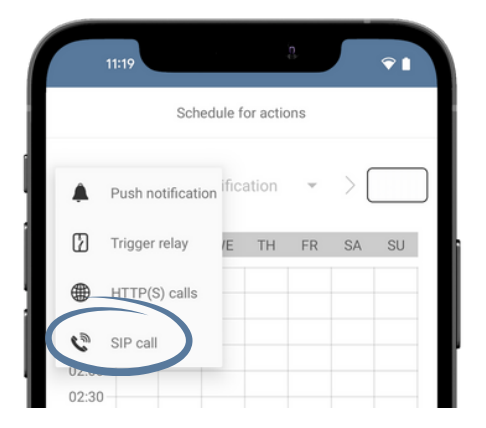

In this screen, tap the bell symbol in the upper-left corner, select "SIP call" and fill out the schedule per your requirements for this event.

Hint: By tapping the button in the upper right corner it is possible to fill or empty the entire schedule.

4.4 Return to the main administration area and save the settings.

Note: If you have any questions or problems with the 3CX portal configuration, please contact the 3CX support team directly online : https://www.3cx.de/support/

Note: For questions and problems regarding our devices (DoorBird IP Video Door Station or DoorBird IP Upgrade), please contact our technical support via the contact form online : https://www.doorbird.com/de/contact

### FIRMWARE INFORMATION

This manual was tested using the following versions:

1. 3CX Web server

Version: 18.0 Update 7(Build 304) Operating System: Debian Linux 2. Door Bird IP Video Door Station:

Hardware device series: D21DKH-V2A Software Version: 000138

Hardware device series: D1102FV Software Version: 000139

Hardware device series: D101S Software Version: 000138